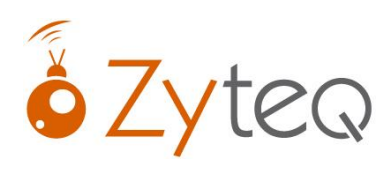

If you are having problems getting your AUDITORY SCANNING this may be the setting you need:

- 1. Click the MENU bar to expand the options at the top > choose SETTINGS
- 2. Select ACCESS

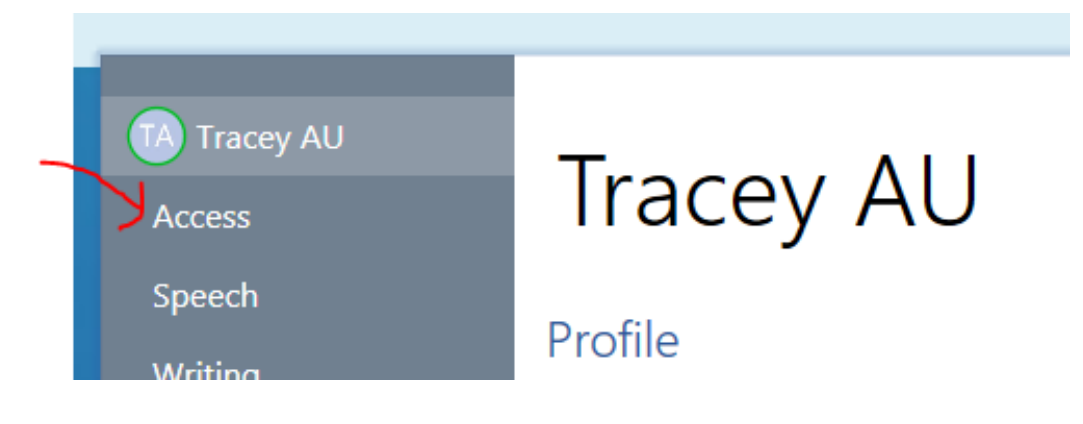

3. Select SWITCHES – click on (or touch) the icon of the switch)

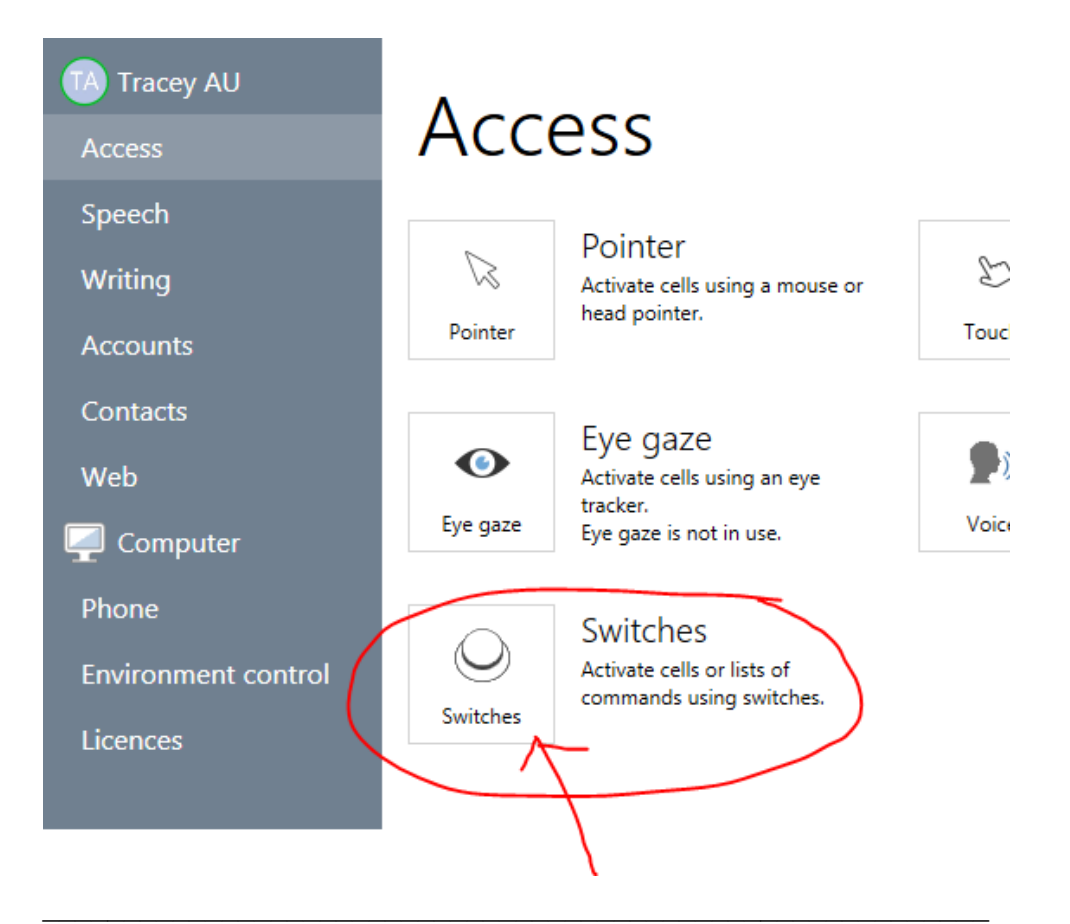

## 4. Select ACTIVATION

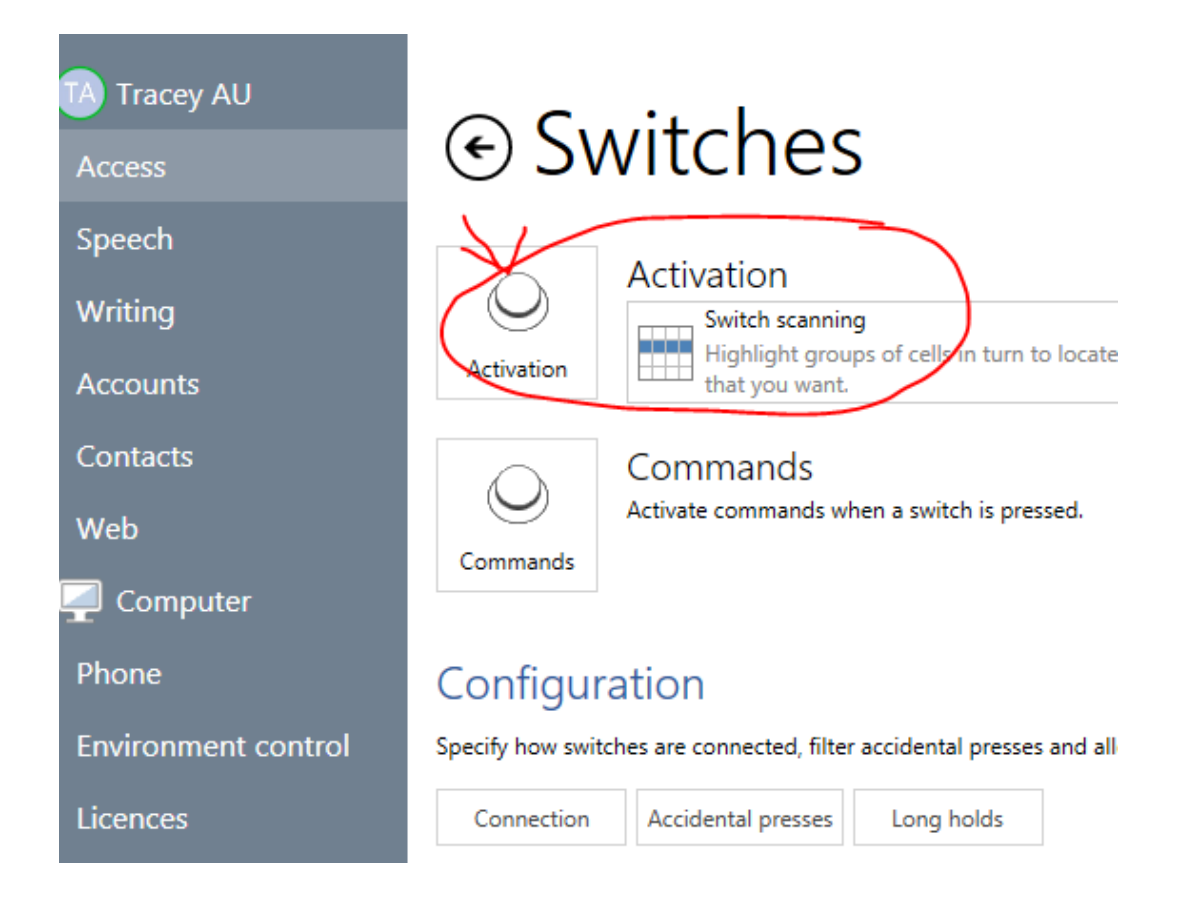

5. Scroll down to see further settings (this is the trick you may have missed!)

| Ĵ                |                                                                                                    |                                                                                                    |  |
|------------------|----------------------------------------------------------------------------------------------------|----------------------------------------------------------------------------------------------------|--|
| er<br>nt control | Advance Scan rows, then cells   Control Control Contro | Activate<br>Switch 1<br>Activate after 2 seconds<br>Activate after 2 seconds<br>Off Swap advance and activate<br>switches during scan<br>Off Automatically start scan<br>Off Repeat previous selection with<br>activate switch<br>Off Scan backwards before activating<br>Advance backwards every 1.5 seconds<br>+ |  |

ZYTEQ pty ltd PO Box 190 South Melbourne Victoria 3205Ph:03 9696 2944 Fax:03 9696 1755 Freecall:1800 818 353Email:info@zyteq.com.auWebsite:www.zyteq.com.auA.B.N. 81132 895 268

6. Select the drop-down options under HIGHLIGHTING

|        |                                                                                                    | Advance backwards every 1.5 seconds                                                                                                    |  |
|--------|----------------------------------------------------------------------------------------------------|----------------------------------------------------------------------------------------------------|--|
| ontrol | Highlighting<br>Colour cell background<br>No audio highlighting<br>Off Play sound when activated<br>On Gray out cells not part of current<br>row, column, or scan block | Further options         Skip over empty cells         Reverse scan direction         None         Back up one level         None         Stop scan         None         Maximum number of scans         3 |  |

٠

## 7. Choose Speak Audio Description

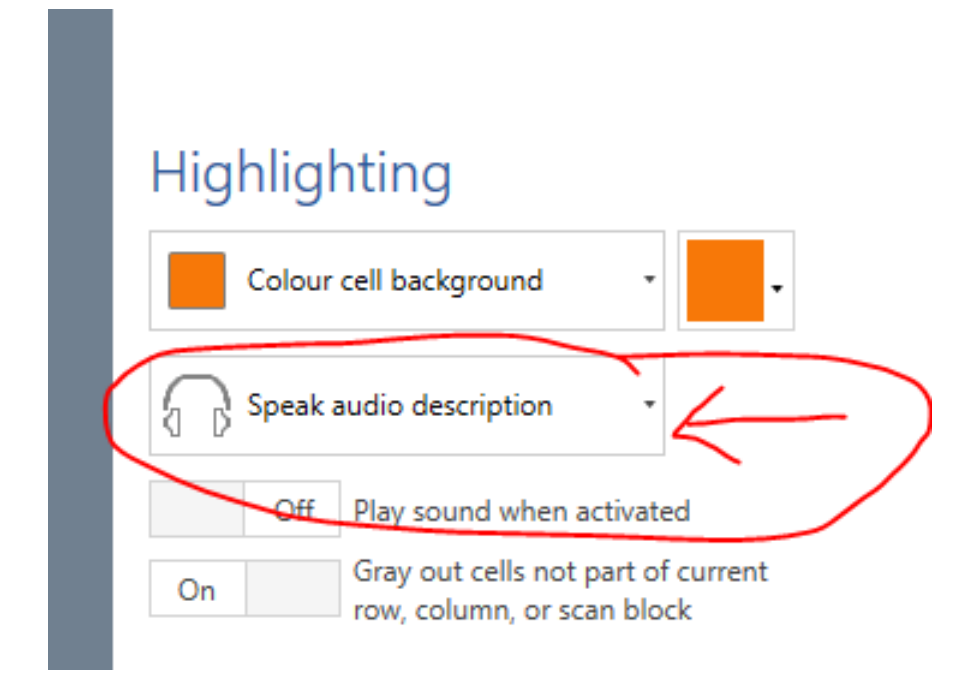

SELECT OK